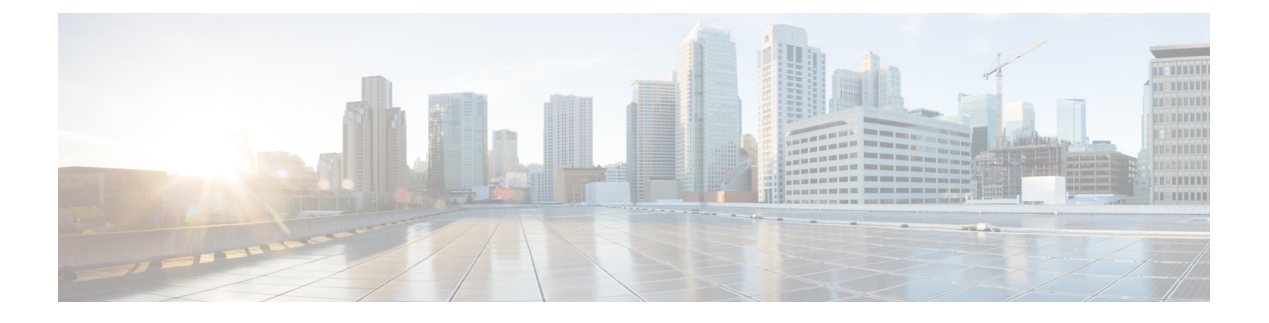

# SSH 認証の X.509v3 証明書

SSH 認証の X.509v3 証明書機能は、サーバー内で X.509v3 デジタル証明書を使用し、セキュア シェル(SSH)サーバー側でユーザー認証を使用します。

このモジュールでは、デジタル証明書用のサーバおよびユーザ証明書プロファイルを設定する 方法について説明します。

- SSH 認証の X.509v3 証明書の前提条件 (1ページ)
- SSH 認証の X.509v3 証明書の制約事項 (1ページ)
- SSH 認証用の X.509v3 証明書に関する情報 (2ページ)
- SSH 認証用の X.509v3 証明書の設定方法 (2ページ)
- SSH 認証用の X.509v3 証明書の設定例 (7 ページ)
- SSH 認証用の X.509v3 証明書に関するその他の参考資料 (7 ページ)
- SSH 認証用の X.509v3 証明書の機能情報 (8 ページ)

## SSH 認証の X.509v3 証明書の前提条件

 SSH 認証の X.509v3 証明書機能では、ip ssh server authenticate user コマンドの代わりに ip ssh server algorithm authentication コマンドが導入されます。ip ssh server authenticate user コマンドを使用すると、次の警告メッセージが表示されます。

Warning: SSH command accepted but this CLI will be deprecated soon. Please move to new CLI "ip ssh server algorithm authentication". Please configure "default ip ssh server authenticate user" to make CLI ineffective.

• default ip ssh server authenticate user コマンドを使用して、ip ssh server authenticate user コマンドを無効にします。その後、IOS セキュア シェル (SSH) サーバーは ip ssh server algorithm authentication コマンドを使用して起動します。

# SSH 認証の X.509v3 証明書の制約事項

• SSH 認証の X.509v3 証明書機能の実装は、IOS セキュア シェル (SSH) サーバー側にのみ 適用できます。 • IOS SSH サーバーは、IOS SSH サーバー側のサーバーおよびユーザー認証について、 x509v3-ssh-rsa アルゴリズム ベースの証明書のみをサポートします。

## SSH 認証用の X.509v3 証明書に関する情報

## デジタル証明書

認証の有効性は、公開署名キーとその署名者のアイデンティティとの関連の強さに依存しま す。X.509v3 形式(RFC5280)のデジタル証明書は、アイデンティティの管理を実行するため に使用されます。信頼できるルート証明機関とその中間証明機関による署名の連鎖によって、 指定の公開署名キーと指定のデジタルアイデンティティがバインドされます。

公開キーインフラストラクチャ(PKI)のトラストポイントは、デジタル証明書の管理に役立 ちます。証明書とトラストポイントを関連付けることによって、証明書を追跡できます。トラ ストポイントには、認証局(CA)、さまざまなアイデンティティパラメータ、およびデジタ ル証明書に関する情報が含まれています。複数のトラストポイントを作成して、異なる証明書 に関連付けることができます。

## X.509v3 を使用したサーバーおよびユーザー認証

サーバー認証の場合、IOS セキュア シェル(SSH)が確認のためにそれ自体の証明書を SSH クライアントに送信します。このサーバ証明書は、サーバ証明書プロファイル (ssh-server-cert-profile-server コンフィギュレーションモード)で設定されたトラストポイント に関連付けられます。

ユーザ認証の場合、SSH クライアントが確認のためにユーザの証明書を IOS SSH サーバに送 信します。SSH サーバは、サーバ証明書プロファイル(ssh-server-cert-profile-user コンフィギュ レーションモード)で設定された公開キーインフラストラクチャ(PKI)トラストポイントを 使用して、受信したユーザ証明書を確認します。

デフォルトでは、証明書ベースの認証が、IOS SSH サーバ端末でサーバおよびユーザに対して 有効になっています。

## SSH 認証用の X.509v3 証明書の設定方法

## サーバー認証にデジタル証明書を使用するための IOS SSH サーバーの 設定

手順の概要

1. enable

- **2**. configure terminal
- 3. ip ssh server algorithm hostkey {x509v3-ssh-rsa [ssh-rsa] | ssh-rsa [x509v3-ssh-rsa]}
- 4. ip ssh server certificate profile
- 5. server
- 6. trustpoint sign PKI-trustpoint-name
- 7. ocsp-response include
- 8. end

#### 手順の詳細

|       | コマンドまたはアクション                                                      | 目的                                                     |
|-------|-------------------------------------------------------------------|--------------------------------------------------------|
| ステップ1 | enable                                                            | 特権 EXEC モードを有効にします。                                    |
|       | 例:                                                                | <ul> <li>パスワードを入力します(要求された場合)。</li> </ul>              |
|       | Device> enable                                                    |                                                        |
| ステップ2 | configure terminal                                                | グローバル コンフィギュレーション モードを開始                               |
|       | 例:                                                                | します。                                                   |
|       | Device# configure terminal                                        |                                                        |
| ステップ3 | ip ssh server algorithm hostkey {x509v3-ssh-rsa                   | ホストキーアルゴリズムの順序を定義します。セ                                 |
|       | [5511-154]   5511-154 [X302703-5511-154];<br>////                 | キュアシェル (SSH) クライアントとネコシエート<br> されるのは、設定済みのアルゴリズムのみです。  |
|       | · · · ·                                                           | (注) IOS SSH サーバーには、1 つ以上の設定                            |
|       | Device(config)# ip ssh server algorithm hostkey<br>x509v3-ssh-rsa | 済みホスト キー アルゴリズムが必要で                                    |
|       |                                                                   | T.                                                     |
|       |                                                                   | • ssh-rsa : 公開キーベース認証                                  |
|       |                                                                   | •x509v3-ssh-rsa:証明書ベース認証                               |
|       |                                                                   |                                                        |
| ステップ4 | ip ssh server certificate profile                                 | サーバー証明書プロファイルおよびユーザー証明書                                |
|       | 例:                                                                | ンフィギュレーションモードを開始します。                                   |
|       | Device(config)# ip ssh server certificate profile                 |                                                        |
| ステップ5 | server                                                            | サーバー証明書プロファイルを設定し、SSH サー                               |
|       | 例:                                                                | バー証明書プロファイルのユーザー コンフィギュ                                |
|       | Device(ssh-server-cert-profile)# server                           |                                                        |
| ステップ6 | trustpoint sign PKI-trustpoint-name                               | 公開キー インフラストラクチャ(PKI)トラストポ                              |
|       | 例:                                                                | イントをサーバ証明書プロファイルにアタッチしま                                |
|       |                                                                   | 「う。SSH サーハは、このPKI トフストボイントに関<br>連付けられた証明書をサーバ認証に使用します。 |
|       |                                                                   |                                                        |

|               | コマンドまたはアクション                                                                          | 目的                                                                                         |
|---------------|---------------------------------------------------------------------------------------|--------------------------------------------------------------------------------------------|
|               | Device(ssh-server-cert-profile-server)# trustpoint<br>sign trust1                     |                                                                                            |
| ステップ <b>1</b> | ステップ7ocsp-response include(任意) Online Certificate Stat例:応答または OCSP ステープリ<br>ー緒に送信します。 |                                                                                            |
|               | Device(ssh-server-cert-profile-server)#<br>ocsp-response include                      | <ul> <li>(注) デフォルトではこのコマンドの「no」形<br/>式が設定されており、OCSP応答はサー<br/>バー証明書と一緒には送信されません。</li> </ul> |
| ステップ8         | end<br>例:                                                                             | SSH サーバー証明書プロファイルのサーバー コン<br>フィギュレーション モードを終了し、特権 EXEC<br>モードを開始します。                       |
|               | Device(ssh-server-cert-profile-server)# end                                           |                                                                                            |

# ユーザ認証用のユーザのデジタル証明書を確認するためのIOSSSHサー バの設定

#### 手順の概要

- 1. enable
- 2. configure terminal
- 3. ip ssh server algorithm authentication {publickey | keyboard | password}
- 4. ip ssh server algorithm publickey {x509v3-ssh-rsa [ssh-rsa] | ssh-rsa [x509v3-ssh-rsa]}
- 5. ip ssh server certificate profile
- 6. user
- 7. trustpoint verify PKI-trustpoint-name
- 8. ocsp-response required
- **9**. end

#### 手順の詳細

|       | コマンドまたはアクション               | 目的                                        |
|-------|----------------------------|-------------------------------------------|
| ステップ1 | enable                     | 特権 EXEC モードを有効にします。                       |
|       | 例:                         | <ul> <li>パスワードを入力します(要求された場合)。</li> </ul> |
|       | Device> enable             |                                           |
| ステップ2 | configure terminal         | グローバル コンフィギュレーション モードを開始                  |
|       | 例:                         | します。                                      |
|       | Device# configure terminal |                                           |

|       | コマンドまたはアクション                                                                                     | 目的                                                                                                    |
|-------|--------------------------------------------------------------------------------------------------|----------------------------------------------------------------------------------------------------|
| ステップ3 | ip ssh server algorithm authentication {publickey  <br>keyboard   password}<br>例:                | ユーザ認証アルゴリズムの順序を定義します。セ<br>キュアシェル(SSH)クライアントとネゴシエート<br>されるのは、設定済みのアルゴリズムのみです。                                         |
|       | Device(config)# ip ssh server algorithm<br>authentication publickey                              | (注) IOS SSH サーバには、1 つ以上の設定済<br>みユーザ認証アルゴリズムが必要です。                                                                    |
|       |                                                                                                  | <ul><li>(注) ユーザー認証に証明書方式を使用するに<br/>は、publickey キーワードを設定する必<br/>要があります。</li></ul>                                     |
|       |                                                                                                  | <ul> <li>(注) ip ssh server algorithm authentication コマンドは ip ssh server authenticate user コマンドの代わりに使用します。</li> </ul> |
| ステップ4 | ip ssh server algorithm publickey {x509v3-ssh-rsa<br>[ssh-rsa]   ssh-rsa [x509v3-ssh-rsa]}<br>例: | 公開キーアルゴリズムの順序を定義します。SSHク<br>ライアントによってユーザ認証に許可されるのは、<br>設定済みのアルゴリズムのみです。                                              |
|       | Device(config)# ip ssh server algorithm publickey<br>x509v3-ssh-rsa                              | <ul> <li>(注) IOS SSH クライアントには、1 つ以上の<br/>設定済み公開キー アルゴリズムが必要<br/>です。</li> </ul>                                       |
|       |                                                                                                  | • ssh-rsa : 公開キーベース認証                                                                                                |
|       |                                                                                                  | • x509v3-ssh-rsa:証明書ベース認証                                                                                            |
| ステップ5 | ip ssh server certificate profile                                                                | サーバ証明書プロファイルおよびユーザ証明書プロ                                                                                              |
|       | 例:                                                                                               | <ul> <li>ファイルを設定し、SSH 証明書プロファイル コン</li> <li>フィギュレーション モードを開始します。</li> </ul>                                          |
|       | Device(config)# ip ssh server certificate profile                                                | Le                                                                                                    |
| ステップ6 | user                                                                                             | ユーザ証明書プロファイルを設定し、SSHサーバ記                                                                                             |
|       | 例:                                                                                               | 明書ブロファイルのユーザコンフィギュレーション<br> モードを開始します。                                                                               |
|       | Device(ssh-server-cert-profile)# user                                                            |                                                                                                    |
| ステップ7 | trustpoint verify PKI-trustpoint-name                                                            | 受信したユーザ証明書の確認に使用される公開キー                                                                                              |
|       | 例:                                                                                               | インフラストラクチャ(PKI)トラストホイントを<br> 設定します。                                                                                  |
|       | Device(ssh-server-cert-profile-user)# trustpoint<br>verify trust2                                | <sup>t</sup> (注) 同じコマンドを複数回実行することで、<br>複数のトラストポイントを設定します。<br>最大 10 のトラストポイントを設定でき<br>ます。                             |

|       | コマンドまたはアクション                                                    | 目的                                                                                                    |  |
|-------|-----------------------------------------------------------------|----------------------------------------------------------------------------------------------------|--|
| ステップ8 | ocsp-response required<br>例:                                    | <ul><li>(任意)受信したユーザ証明書による Online</li><li>Certificate Status Protocol (OCSP)の応答の有無を<br/>求します。</li></ul> |  |
|       | Device(ssh-server-cert-profile-user)#<br>ocsp-response required | <ul><li>(注) デフォルトではこのコマンドの「no」形<br/>式が設定されており、ユーザー証明書は<br/>OCSP 応答なしで受け入れられます。</li></ul>               |  |
| ステップ9 | end<br>例:<br>Device(ssh-server-cert-profile-user)# end          | SSH サーバー証明書プロファイルのユーザー コン<br>フィギュレーション モードを終了し、特権 EXEC<br>モードを開始します。                                   |  |

## デジタル証明書を使用したサーバーおよびユーザー認証の設定の確認

#### 手順の概要

- 1. enable
- 2. show ip ssh

#### 手順の詳細

#### ステップ1 enable

特権 EXEC モードを有効にします。

・パスワードを入力します(要求された場合)。

#### 例:

Device> enable

#### ステップ2 show ip ssh

現在設定されている認証方式を表示します。証明書ベース認証の使用を確認するには、x509v3-ssh-rsaアルゴリズムが設定済みのホストキーアルゴリズムであることを確認します。

#### 例:

#### Device# show ip ssh

```
SSH Enabled - version 1.99
Authentication methods:publickey,keyboard-interactive,password
Authentication Publickey Algorithms:x509v3-ssh-rsa,ssh-rsa
Hostkey Algorithms:x509v3-ssh-rsa,ssh-rsa
Authentication timeout: 120 secs; Authentication retries: 3
```

Minimum expected Diffie Hellman key size : 1024 bits

# SSH 認証用の X.509v3 証明書の設定例

# 例:サーバー認証にデジタル証明書を使用するためのIOSSSHサーバーの設定

Device> enable
Device# configure terminal
Device(config)# ip ssh server algorithm hostkey x509v3-ssh-rsa
Device(config)# ip ssh server certificate profile
Device(ssh-server-cert-profile)# server
Device(ssh-server-cert-profile-server)# trustpoint sign trust1
Device(ssh-server-cert-profile-server)# exit

## 例:ユーザ認証用のユーザのデジタル証明書を確認するためのIOSSSH サーバの設定

Device> enable
Device# configure terminal
Device(config)# ip ssh server algorithm authentication publickey
Device(config)# ip ssh server algorithm publickey x509v3-ssh-rsa
Device(config)# ip ssh server certificate profile
Device(ssh-server-cert-profile)# user
Device(ssh-server-cert-profile-user)# trustpoint verify trust2
Device(ssh-server-cert-profile-user)# end

# SSH 認証用の X.509v3 証明書に関するその他の参考資料

#### 関連資料

| 関連項目           | マニュアル タイトル                                  |
|----------------|---------------------------------------------|
| Cisco IOS コマンド | Cisco IOS Master Command List, All Releases |

| 関連項目                                  | マニュアル タイトル                                                                                                    |
|---------------------------------------|----------------------------------------------------------------------------------------------------|
| セキュリティ コマンド                           | <ul> <li>『Cisco IOS Security Command Reference: Commands A to<br/>C』[英語]</li> <li>『Cisco IOS Security Command Reference: Commands D to L』<br/>[英語]</li> <li>『Cisco IOS Security Command Reference: Commands M to<br/>R』[英語]</li> <li>『Cisco IOS Security Command Reference: Commands S to Z』<br/>[英語]</li> </ul> |
| SSH 認証                                | 『セキュア シェル コンフィギュレーション ガイド』の「セ<br>キュア シェル : ユーザー認証方式の設定」の章                                                                                                    |
| 公開キー インフラストラク<br>チャ(PKI)のトラストポイ<br>ント | 『Public Key Infrastructure Configuration Guide』の「Configuring<br>and Managing a Cisco IOS Certificate Server for PKI Deployment」<br>の章                                                                                                    |

#### シスコのテクニカル サポート

| 説明                                                                                                    | リンク                                               |
|----------------------------------------------------------------------------------------------------|---------------------------------------------------|
| シスコのサポート Web サイトでは、シスコの<br>製品やテクノロジーに関するトラブルシュー<br>ティングにお役立ていただけるように、マニュ<br>アルやツールをはじめとする豊富なオンライ<br>ンリソースを提供しています。                                                                       | http://www.cisco.com/cisco/web/support/index.html |
| お使いの製品のセキュリティ情報や技術情報<br>を入手するために、Cisco Notification Service<br>(Field Notice からアクセス)、Cisco Technical<br>Services Newsletter、Really Simple Syndication<br>(RSS) フィードなどの各種サービスに加入<br>できます。 |                                                   |
| シスコのサポート Web サイトのツールにアク<br>セスする際は、Cisco.com のユーザ ID および<br>パスワードが必要です。                                                                                                    |                                                   |

## SSH 認証用の X.509v3 証明書の機能情報

次の表に、このモジュールで説明した機能に関するリリース情報を示します。この表は、ソフ トウェア リリース トレインで各機能のサポートが導入されたときのソフトウェア リリースだ けを示しています。その機能は、特に断りがない限り、それ以降の一連のソフトウェアリリー スでもサポートされます。 プラットフォームのサポートおよびシスコソフトウェアイメージのサポートに関する情報を検 索するには、Cisco Feature Navigator を使用します。Cisco Feature Navigator にアクセスするに は、www.cisco.com/go/cfn に移動します。Cisco.com のアカウントは必要ありません。

#### 表 1: SSH 認証の X.509v3 証明書の機能情報

| 機能名                    | リリー<br>ス | 機能情報                                                                                                    |
|------------------------|----------|----------------------------------------------------------------------------------------------------|
| SSH 認証の X.509v3<br>証明書 |          | SSH 認証の X.509v3 証明書機能は、サーバー内で X.509v3 デ<br>ジタル証明書を使用し、セキュア シェル (SSH) サーバー側<br>でユーザー認証を使用します。                                 |
|                        |          | 次のコマンドが導入または変更されました。ip ssh server algorithm hostkey、ip ssh server algorithm authentication、ip ssh server certificate profile |

翻訳について

このドキュメントは、米国シスコ発行ドキュメントの参考和訳です。リンク情報につきましては 、日本語版掲載時点で、英語版にアップデートがあり、リンク先のページが移動/変更されている 場合がありますことをご了承ください。あくまでも参考和訳となりますので、正式な内容につい ては米国サイトのドキュメントを参照ください。